# How to Set Up Thunderbird Print Manager

### **Download Software:**

• Do a Google search on Thunderbird Email and/or download software from <a href="https://www.thunderbird.net/">https://www.thunderbird.net/</a>

## Set up Email Account

- Add the account that you added to Alma to use as your printer you may need to get your IT staff to help you with local campus email server information
- Here's what the screen should look like if your account has been added correctly:

| 📥 Inbox                       |            |                                     |      |                                                   |   |         | 1 × |
|-------------------------------|------------|-------------------------------------|------|---------------------------------------------------|---|---------|-----|
| 🖵 Get Messages 🔽 🖍 Write      | Chat 🖉     | Address Book 🔊 Tag 🗸 🍞 Quick Filter | (    | <b>Q</b> Search <ctrl+k></ctrl+k>                 |   |         | ] ≡ |
| ⊿ 🛃 gcclibraryrefce@gmail.com | <b>☆</b> 🛛 | ☆ & ♡ 0                             | Q Fi | lter these messages <ctrl+shift+k></ctrl+shift+k> |   |         |     |
| Inbox (1)                     | ኑ 🖈 🛈      | Subject                             | 99   | Correspondents                                    | 6 | Date    | - 🛱 |
| Drafts                        |            | Resource Request Slip               | ٠    | library@genesee.edu                               |   | 9:18 AM |     |
| Sent Mail                     | 습          | Resource Request Slip               | •    | library@genesee.edu                               | 0 | 8:41 AM |     |

## Add FiltaQuilla Add-on for Print Filter

• Go to the top right of the program and click on the three bars, click on Add-ons and then choose the add add-on option

| 📩 Inbox                       |               |                                                       |    |                                                    |   | -            |             |     |                   |
|-------------------------------|---------------|-------------------------------------------------------|----|----------------------------------------------------|---|--------------|-------------|-----|-------------------|
| 🖵 Get Messages 🗸 🖌 Write 🛛    | Chat          | 🙎 Address Book 🛛 🛇 Tag 🗸 🍟 Quick Filter               |    | Q Search <ctrl+k></ctrl+k>                         |   |              |             |     |                   |
| ⊿ 🔐 gcclibraryrefce@gmail.com | ☆ 🛛           | ☆ & ♡ 0                                               | QF | ilter these messages <ctrl+shift+k></ctrl+shift+k> |   |              | New Message | •   | Activity Manager  |
| 📩 Inbox (1)                   | ` <b>★</b> () | Subject                                               | 00 | Correspondents                                     | ú | Date         | Attachments | •   | Message Filters 🕨 |
| a [Gmail]                     | 습             | Resource Request Slip                                 |    | library@genesee.edu                                |   | 9:18 AM      | Edit 🐰 🖪 📋  | × 🔇 | Add-ons 🕨         |
| Dratts                        |               | Resource Request Slip                                 | •  | library@genesee.edu                                |   | 8:41 AM      | Find        | •   | Options •         |
| All Mail (271)                | ☆             | Re: sharingtest.xlsx (ntwarren@genesee.edu)           | ۰  | Warren, Nina T.                                    | ٢ | 11/20/2012,  | Print       | •   | File +            |
| 🔒 Spam                        |               | Re: sharingtest.xlsx (ntwarren@genesee.edu)           | ۰  | Eichelberger, Michelle A                           |   | 11/19/2012,  | Save As     | •   | View 🕨            |
| Trash                         |               | Re: sharingtest.xlsx (ntwarren@genesee.edu)           | ۰  | Warren, Nina T.                                    |   | 11/16/2012,  | Folders     | •   | Go 🕨              |
|                               |               | Welcome to Google Voice                               | ۰  | Google Voice                                       |   | 5/18/2011, 1 | Empty Trash |     | Message 🕨 🕨       |
| Starred                       |               | Gmail Confirmation - Send Mail as GCClibraryreference | •  | Gmail Leam                                         |   | 3/15/2010, 1 |             |     | Tools •           |
| Personal                      |               |                                                       |    |                                                    |   |              | 🖒 Exit      |     | Help 🕨            |
| Receipts                      |               |                                                       |    |                                                    |   |              |             |     |                   |

• You should get an Add-on look-up option, but if you get a screen like this, with no look-up:

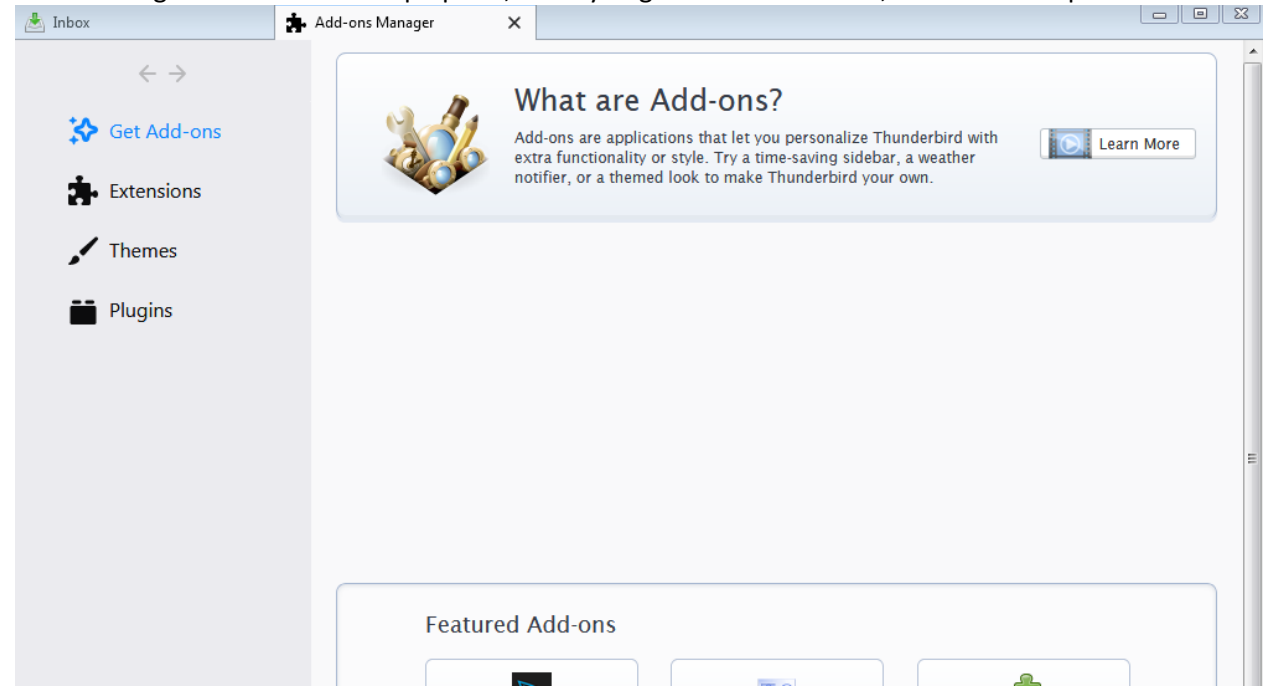

• Scroll down the page until you see the Up & Coming box and click on See All

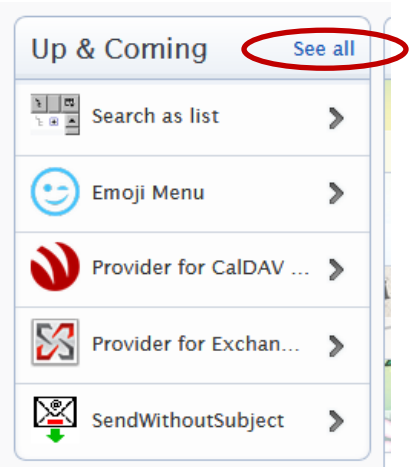

• You'll get the Add-ons search box. Look for FiltaQuilla and select the Add button when you find it

|                                    | Register or Log in Other Applications |
|------------------------------------|---------------------------------------|
| 🔄 Add-ons                          | Q search for add-ons                  |
| EXTENSIONS THEMES COLLECTIONS MORE |                                       |

### Set up Filter to Force Print:

• Go back to the top right menu again and pick Message Filters

| 📥 Inbox                       |              |                                                       |    |                                                    |   |              |   |             |            |                  |   |
|-------------------------------|--------------|-------------------------------------------------------|----|----------------------------------------------------|---|--------------|---|-------------|------------|------------------|---|
| 🖵 Get Messages 🔽 🖍 Write      | 🖵 Chat 🥻     | 🖄 Address Book 🛛 🛇 Tag 🗸 🍟 Quick Filter               |    | Q Search <ctrl+k></ctrl+k>                         |   |              |   |             |            |                  |   |
| ⊿ 🔤 gcclibraryrefce@gmail.com | <b>农</b> 🛛   | \$ & O I                                              | QF | ilter these messages <ctrl+shift+k></ctrl+shift+k> |   |              |   | New Message | •          | Activity Manager |   |
| 📥 Inbox (1)                   | ኑ <b>ቱ</b> ወ | Subject                                               | 00 | Correspondents                                     | 4 | Date         |   | Attachments | <u>}</u> < | Message Filters  | ٦ |
| a [Gmail]                     |              | Resource Request Slip                                 |    | library@genesee.edu                                | 6 | 9:18 AM      |   | Edit 🗙 🖪 📋  | •          | Add-ons          | + |
| Drafts                        |              | Resource Request Slip                                 | •  | library@genesee.edu                                |   | 8:41 AM      |   | Find        | •          | Options          | + |
| All Mail (271)                | ☆            | Re: sharingtest.xlsx (ntwarren@genesee.edu)           | ٠  | Warren, Nina T.                                    | Ú | 11/20/2012,  |   | Print       | •          | File             | • |
| 6 Spam                        |              | Re: sharingtest.xlsx (ntwarren@genesee.edu)           |    | Eichelberger, Michelle A                           |   | 11/19/2012,  |   | Save As     | •          | View             |   |
| Trash                         |              | Re: sharingtest.xlsx (ntwarren@genesee.edu)           | ۰  | Warren, Nina T.                                    |   | 11/16/2012,  |   | Folders     | •          | Go               | + |
| 📕 Important                   |              | Welcome to Google Voice                               | •  | Google Voice                                       |   | 5/18/2011, 1 |   | Empty Trash |            | Message          | + |
| Starred                       |              | Gmail Confirmation - Send Mail as GCClibraryreference | •  | Gmail Leam                                         |   | 3/15/2010, 1 |   |             |            | Tools            | + |
| Personal                      |              |                                                       |    |                                                    |   |              | Ċ | Exit        |            | Help             | • |
| Deceinte                      |              |                                                       |    |                                                    |   |              | _ |             |            |                  |   |

• Click on Message Filters:

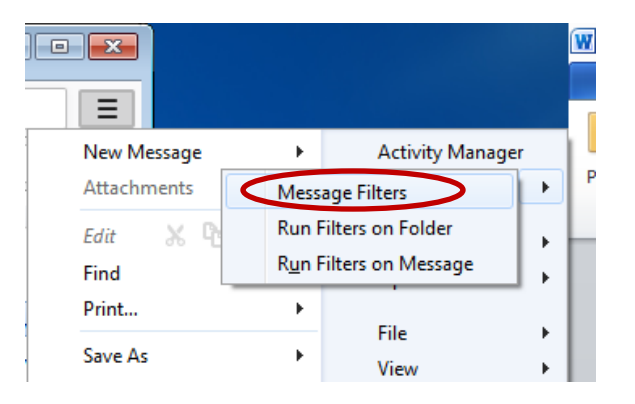

• Pick New to set up a new filter:

| C Message Filters                                               |                       |                      |
|-----------------------------------------------------------------|-----------------------|----------------------|
| Filters for: Scilbraryreference@gmail.com                       | Search filters by nar | me                   |
| Enabled filters are run automatically in the order shown below. | 1 item                |                      |
| Filter Name                                                     | Enabled               | <u>N</u> ew • )      |
| Alma printing                                                   |                       | Edit                 |
|                                                                 |                       | - Delete             |
|                                                                 |                       | Delete               |
|                                                                 |                       | l <u>o</u> ve to Top |
|                                                                 |                       | Move <u>U</u> p      |
|                                                                 | N                     | love <u>D</u> own    |
|                                                                 | Mo                    | ve to <u>B</u> ottom |
| Run sele <u>c</u> ted filter(s) on: Inbox on gcclibraryrefer    | <u>R</u> un Now       | Filter <u>L</u> og   |
|                                                                 |                       |                      |
|                                                                 |                       |                      |

• You can name the filter whatever you'd like, choose both manually run and getting new mail, you can filter on whatever field you'd like. The example below tells the system to look for messages from our hold request slip letter return address email (library@genesee.edu) and then print the message and mark it as read.

| Filter name: Alma printing                                                                                                    |         |
|----------------------------------------------------------------------------------------------------|---------|
| Apply filter when:<br>✓ Manually <u>R</u> un<br>✓ <u>G</u> etting New Mail: Filter before Junk Classification ▼<br><u>A</u> rchiving<br>After <u>S</u> ending                                                                                                    |         |
| Match all of the following ○ Match any of the following ○ Match all messages If a second second secon |         |
| riom v is v iibrary@genesee.edu                                                                                                    | + -     |
|                                                                                                    |         |
|                                                                                                    |         |
|                                                                                                    |         |
| Perform these actions:                                                                                                    |         |
| Perform these actions:                                                                                                    | + -     |
| Perform these actions:   Print   Mark As Read                                                                                                    | + -     |
| Perform these actions:   Print   Mark As Read                                                                                                    | + -     |
| Perform these actions:   Print   Mark As Read                                                                                                    | + -     |
| Perform these actions:   Print   Mark As Read                                                                                                    | + -     |
| Perform these actions:   Print   Mark As Read                                                                                                    | + - + - |